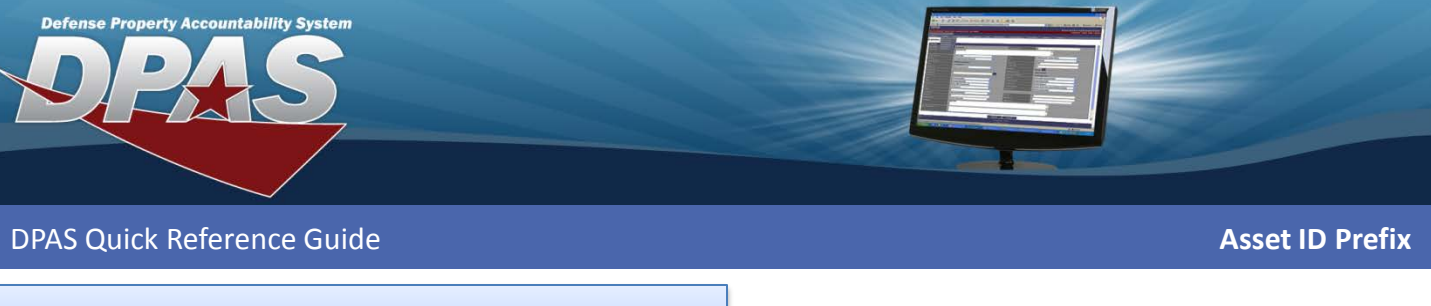

## **Asset ID Prefix**

1. Navigate to the **Master Data > Asset Id Prefx Asgmt** menu path.

| Search Criteria |          |       |  |  |
|-----------------|----------|-------|--|--|
| *UIC            | E10124 💌 |       |  |  |
| Asset Id Prefix | Щ        |       |  |  |
| Add             | Search   | Reset |  |  |

- 2. Select the UIC for which the prefix is to be assigned.
- 3. Select Add (or Search when updating or deleting).

| Add           |          |                  |              |  |  |  |
|---------------|----------|------------------|--------------|--|--|--|
| *UIC          | E10124 💌 | *Asset Id Prefix | П            |  |  |  |
| *Length       | 12       | *Prefix Desc     | IT EQUIPMENT |  |  |  |
| *Last Seq Nbr | 0        |                  |              |  |  |  |
| Add Cancel    |          |                  |              |  |  |  |

- 4. Select the **UIC**. This field carries over for updates and deletes.
- 5. Assign the **Asset Id Prefix**. This must be unique across all of Web DPAS.
- 6. Enter the **Length** of the Asset Ids. The maximum length of an Asset Id is 12 characters.
- 7. Assign a Prefix Desc.
- 8. Enter the Last Seq Nbr.
- 9. Complete the process. **Asset Id Prefixes** cannot be changed. If a prefix was created in error, it must be deleted and the correct prefix added.

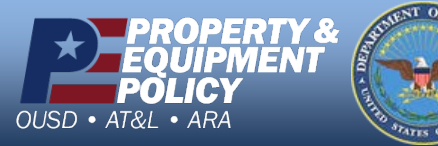

DPAS Call Center 1-844-843-3727

DPAS Website http://dpassupport.golearnportal.org